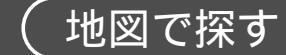

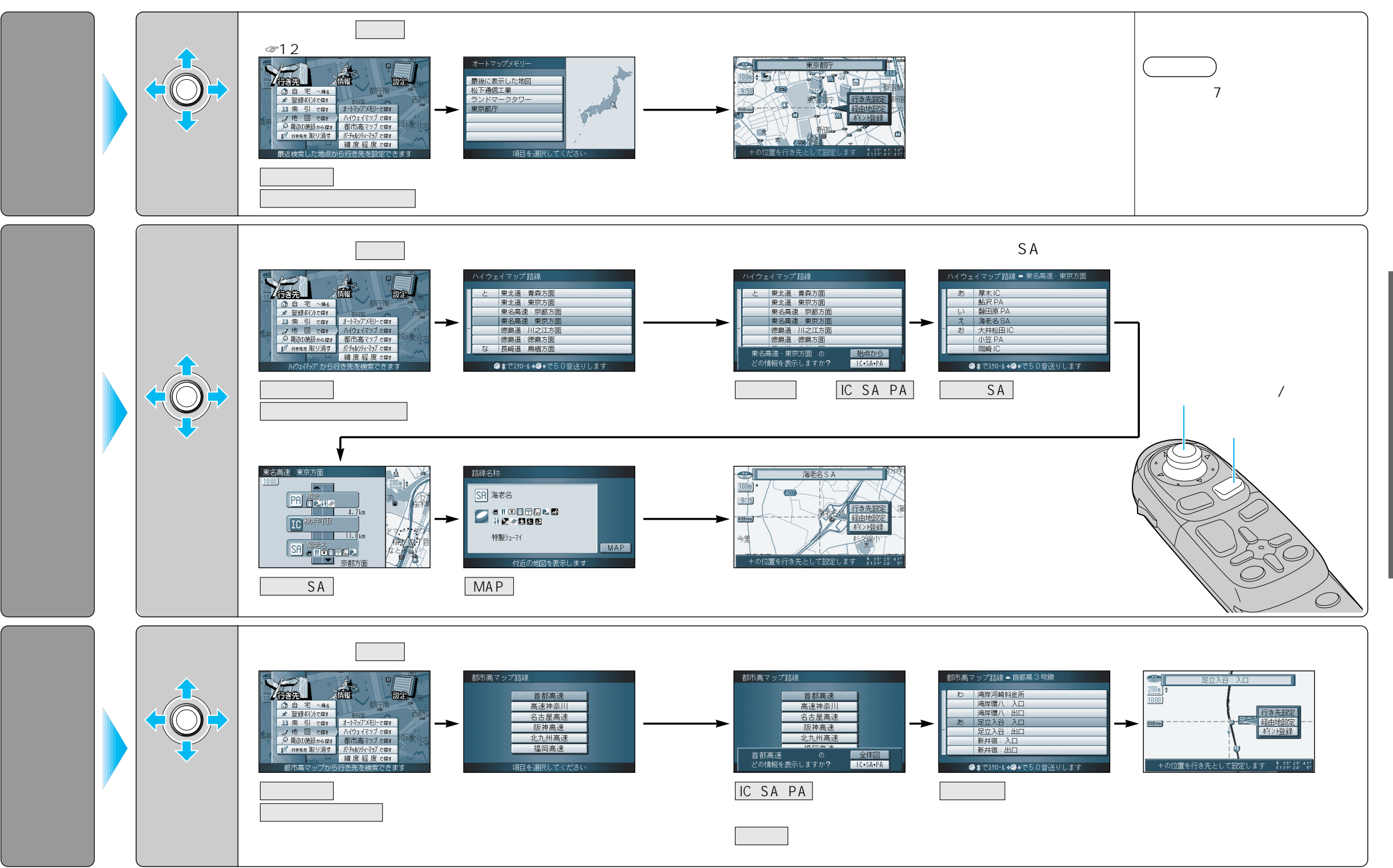

使い方

行き先を探す(地図で探す)

38

地図で探す

登録ポイントから

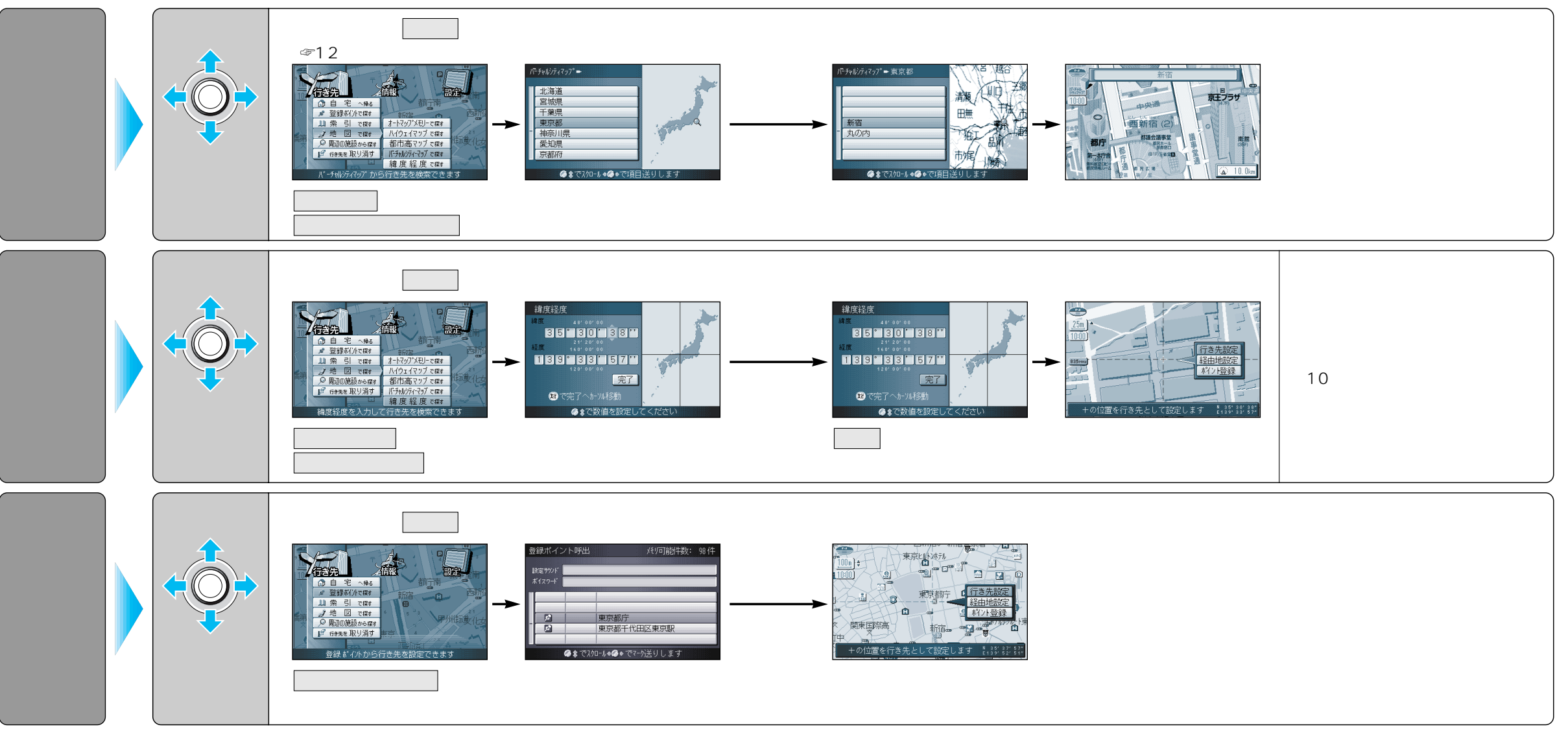

ジョイスティック/実行

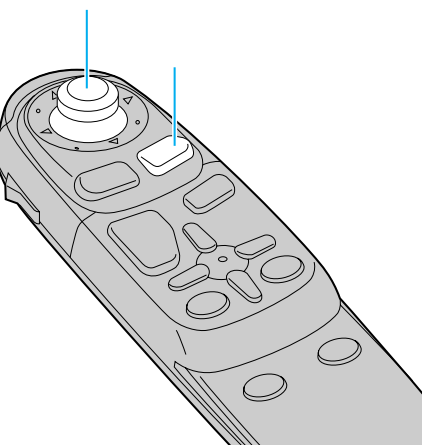

40

行き先を探す(地図で探す/登録ポイントから)

使い方

周辺の施設から

### 「周辺の施設から」

#### 半径10km以内にある施設を20件まで検索します。

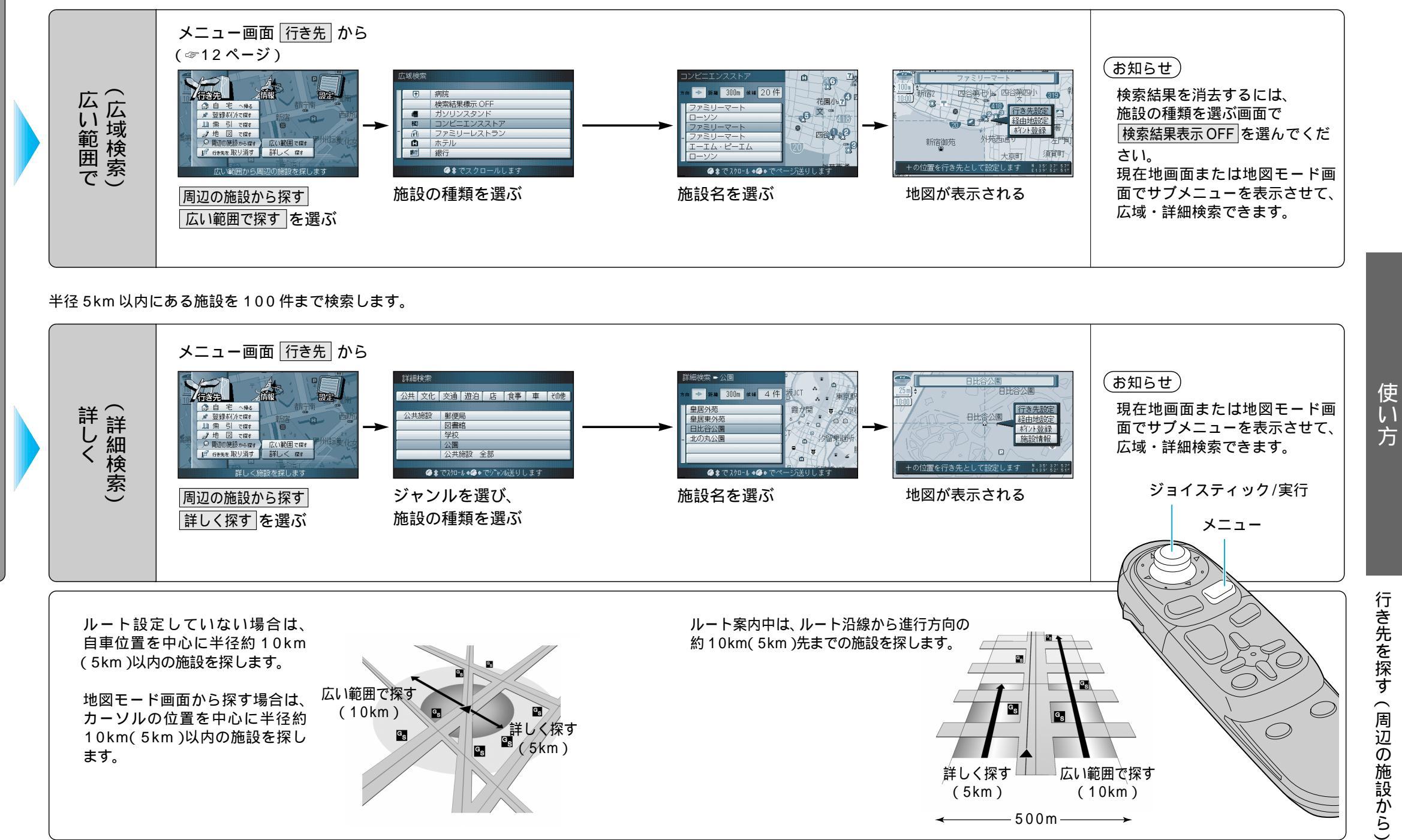

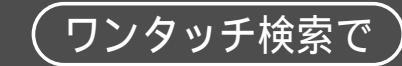

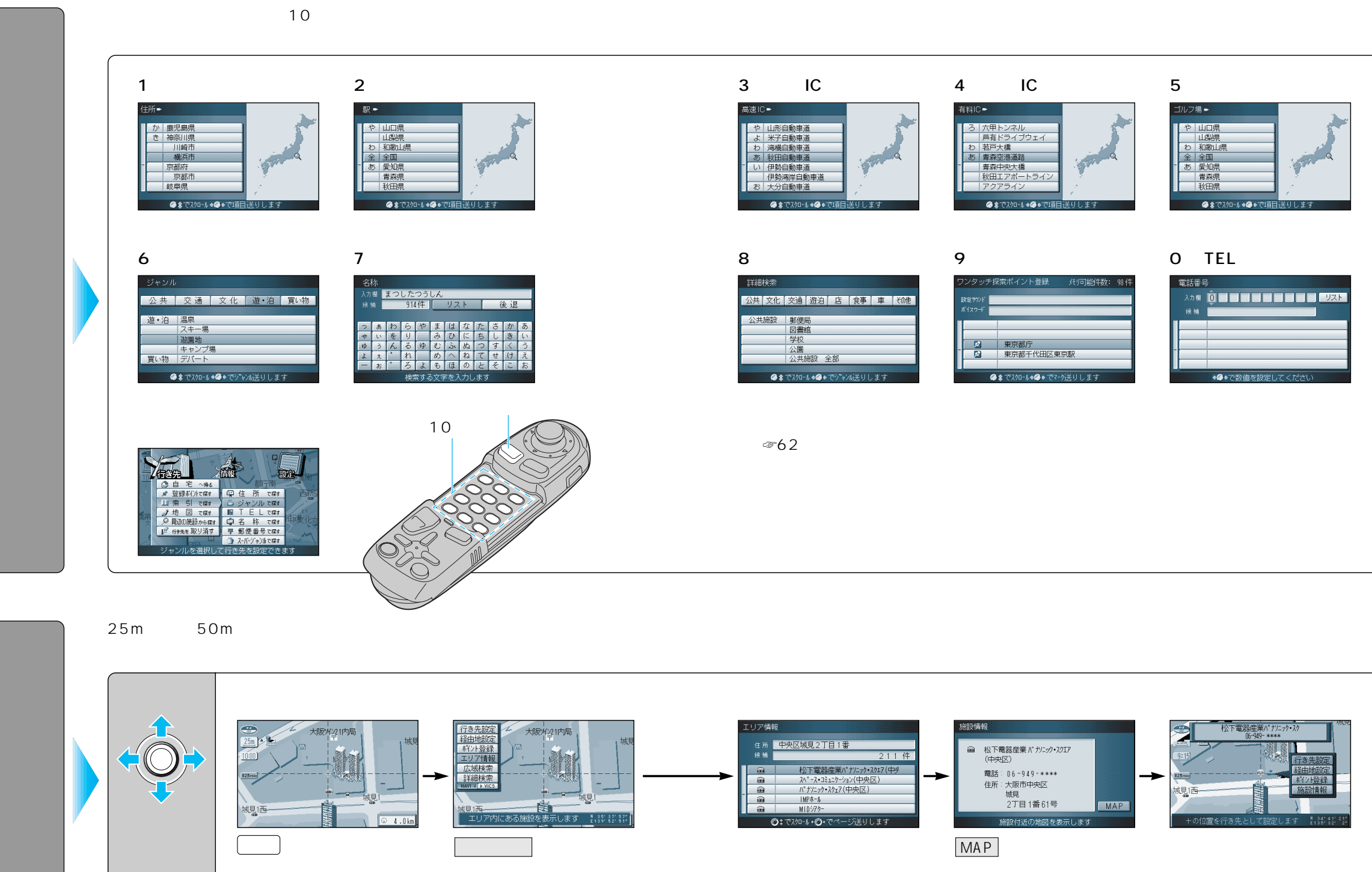

使い方

行き先を探す

(ワンタッチ検索で)

3